# Acer One 10 T9-1212L User Manual

PDF

| Introduction, Important Notes                                                                                                    |
|----------------------------------------------------------------------------------------------------|
| Precautions before Use2                                                                                                    |
| Cleaning, Disposal                                                                                                    |
| Used Logos, Intended Use, Layout Definitions4                                                                                                    |
| Power on for the first time                                                                                                    |
| Power on/off7                                                                                                    |
| Using touch screen, Desktop9                                                                                                    |
| Settings12                                                                                                    |
| Wi-Fi settings14                                                                                                    |
| Bluetooth settings                                                                                                    |
| 4G Network & Phone functions15                                                                                                    |
| GPS Navigation                                                                                                    |
| Use of extended storage 17                                                                                                    |
| Using SD card17                                                                                                    |
| Downloading, installing/uninstalling applications                                                                                                    |
| Connecting to PC                                                                                                    |
|                                                                                                    |
| Gmail <sup>TM</sup> 19                                                                                                    |
| Gmail <sup>TM</sup>                                                                                                    |
| Gmail <sup>тм</sup>                                                                                                    |
| Gmail <sup>TM</sup> 19      Play music    20      Photos    20      Camera    21                                                                                                    |
| Gmail <sup>TM</sup> 19      Play music    20      Photos    20      Camera    21      FM Radio    22                                                                                                    |
| Gmail <sup>TM</sup> 19      Play music    20      Photos    20      Camera    21      FM Radio    22      Battery Charging    22                                                                                |
| Gmail <sup>TM</sup> 19Play music20Photos20Camera21FM Radio22Battery Charging22Information for Energy Saving22                                                                                                   |
| Gmail <sup>TM</sup> 19Play music20Photos20Camera21FM Radio22Battery Charging22Information for Energy Saving22System Update23                                                                                    |
| Gmail <sup>TM</sup> 19Play music20Photos20Camera21FM Radio22Battery Charging22Information for Energy Saving22System Update23Specifications23                                                                    |
| Gmail <sup>TM</sup> 19Play music20Photos20Camera21FM Radio22Battery Charging22Information for Energy Saving22System Update23Specifications23Package Content23                                                   |
| Gmail <sup>TM</sup> 19Play music20Photos20Camera21FM Radio22Battery Charging22Information for Energy Saving22System Update23Specifications23Package Content23Troubleshouting24                                  |
| Gmail <sup>TM</sup> 19Play music20Photos20Camera21FM Radio22Battery Charging22Battery Charging22Information for Energy Saving22System Update23Specifications23Package Content23Troubleshouting24FCC STATEMENT25 |

## Introduction

Thank you for purchasing this Tablet PC.

The Tablet PC is equipped with a built-in wireless -, Bluetooth and 4G UMTS module. Running on Android<sup>TM</sup> 12, 8-Core processor und highly responsive capacitive multi-touch screen, it brings you a wonderful user experience. The Tablet PC allows you to view photos, watch movies, read e-book\* as well as news, make phone calls and communicate with the whole world. This guide serves to enable users to get to know familiar with the product as soon as possible. Here we have made a brief introduction to the key layout and definitions in figures and words.

Before beginning, please read this user manual carefully.

\*Software not included

The content of this manual must not be reproduced, also not partial.

## **Important Notes**

- 1. Charge the battery for at least 3 hours before initial start-up.
- 2. The display protective film protect the display during storage and transportation. Please remove this protective film, when the Tablet PC is used.

## **Precautions before use**

- 1. This product is suitable for use in non-tropic areas below 2,000 meters
- 2. Prevent this product from falling to the ground, it could be strongly damaged.
- 3. Keep the product and all accessories out of the reach of small children.
- 4. Keep the product away from rain, moisture, dust, chemical, direct sunlight and heat source and heat, for example longer storage in the car. Some parts and the built in rechargeable battery could be deformed.
- 5. Avoid using it in the strong magnetic and strong electrostatic environment as well as during thunderstorms as much as possible.
- 6. Once any water or other liquid splashes on to this product, close it immediately and do not use until it dries out.
- 7. Do not clean this product with any detergent containing chemical element or other liquid to avoid causing damage due to corrosion and becoming damp. If cleaning is really necessary, clean it with dry soft cloth tissue paper.
- 8. Handle the screen gently. To clear fingerprints or dust on the screen, use soft cloth dedicated for camera lens instead of gauze. Do not place objects on the Tablet PC, the display could be damaged.
- 9. Please back up your important files at any time to avoid loss.
- 10. Please do not disassemble the Tablet PC and power adapter by yourself; otherwise you will lose the right to warranty.
- 11. Do not use the product if it is mechanically damaged.
- 12. Do not disconnect the Tablet PC from power suddenly, when formatting or uploading and downloading, which can lead to program errors.

- 13. Please use the original power adapter for charging. Nonconforming chargers may cause harms.
- 14. Protect the power cord. When connect the power cord, do not step onto it or place any object on it, which may cause extrusion. Protect the connector of the power cord connected devices specially.
- 15. Rechargeable battery

The battery in this product cannot be easily replaced by users themselves.

Replacement with incorrect type batteries may cause explosion or fire.

16. While using the earphone, if the volume is excessively high it may cause hearing damage. So please adjust the volume of the player to a moderate level and balance the time of using.

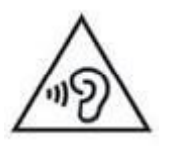

Note:

Pictures in this manual are for demonstration purpose only and may differ from the real product. The manual shows the operation of the Tablet PC and the basic functions of the Android operating system. There are numerous specialist books and information on the internet available for further information and explanations regarding Android operating system.

## Cleaning

Handle the screen gently. To clear the fingerprints or dust on the screen, use soft, lint-free cloth moistened with an alcohol-free glass cleaner.

To clean and disinfect the sides and cover, use a soft microfiber cloth moistened with an alcohol-free glass cleaner or water with mild soap solution or use static-free cloth wipes.

*Note:* To prevent electric shock or damage to components do not attempt to clean the product while it is turned on. The product should be turned off, disconnect external power and all powered external devices. Do not spray cleaning agents or liquids directly on any device surface. Liquids dripped on the surface can permanently damage internal components.

## Disposal

This unit contains a battery. If the battery is defective, it should not be disposed of withhousehold waste. Batteries can possibly contain harmful substances that can harm the environment and people's health. Please dispose of the battery commercially or at municipal recycling plants. Return is free of charge and is prescribed by law. Please only dispose of empty batteries in the containers provided and tape their terminals.

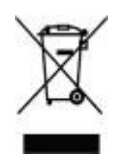

## **Used Logos**

All brand marks, trademark and products are registered by their respective company.

## **Intended Use**

The Tablet PC offers many opportunities for the use. For example surf internet\*, read news and e-books, look movies, play games, make phone calls and communication with the whole world\*. The Tablet PC is intended for home and office use in normal environmental conditions and not for industrial application.

\*Internet-connection is needed which could cause cost.

## **Layout and Definitions**

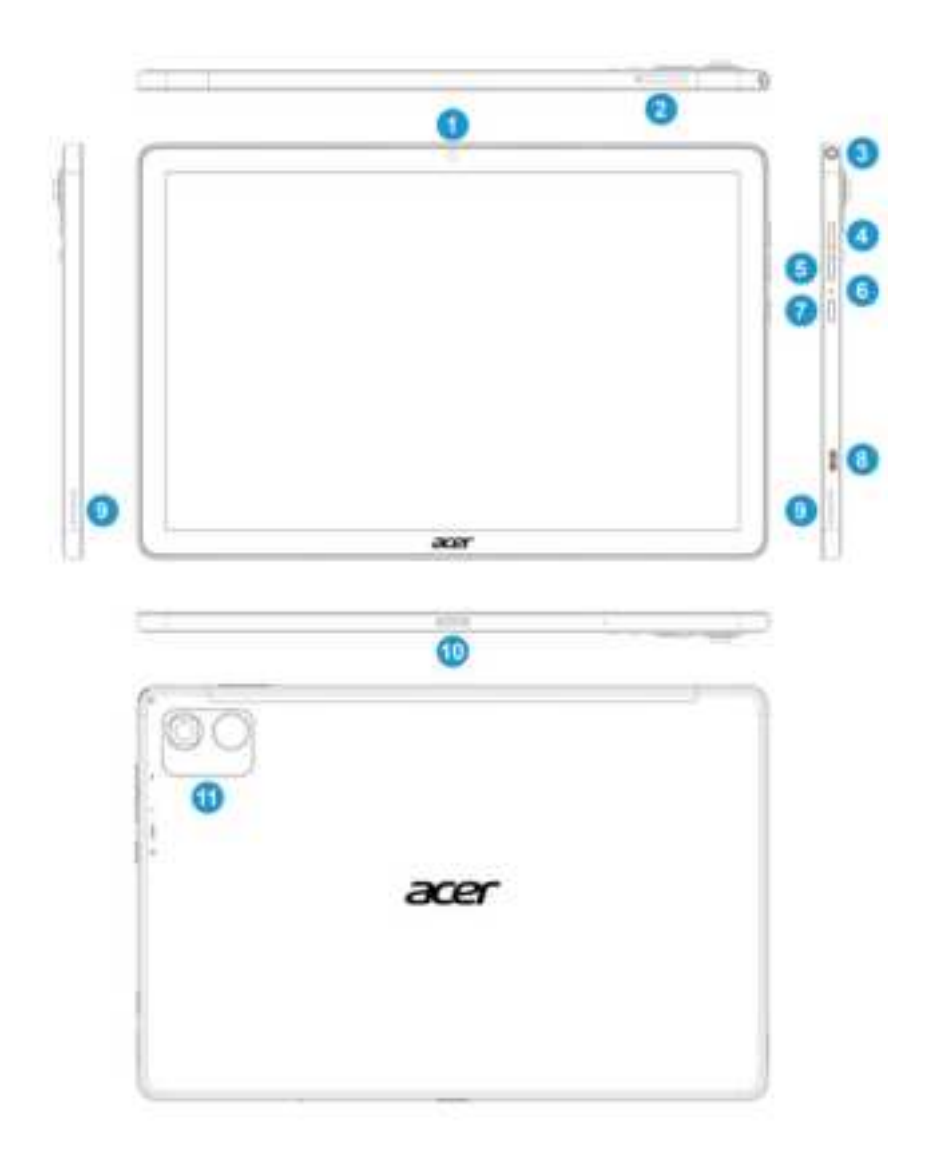

- 1. Front camera: 5.0 Megapixel
- 2. Micro SD card/SIM card slot:supports micro SD and micro SDHC format, max. 1T GB,

supports mini SIM card 25x15mm (2FF, second form factor)

- 3. Headphone connector: 3.5mm, connect headphone or active loudspeaker
- 4. Sound + raise the volume
- 5. Sound lower the volume
- 6. Reset pin reset function
- 7. Power Key: see Power on/off
- 8. Type-c: recharge battery, data transfer to PC
- 9. Horn sound output
- 10. Docking interface:Connecting theDockingKeyboard
- 11. Rear camera: 13 Megapixel

### Power on for the first time

Press the power key for about 3 seconds. During the boot up you will see the CAPTIVA® start screen. After that you will be asked some questions before you can use the Tablet PC. Please select the language and tap the arrow and follow the rest of questions and instructions.

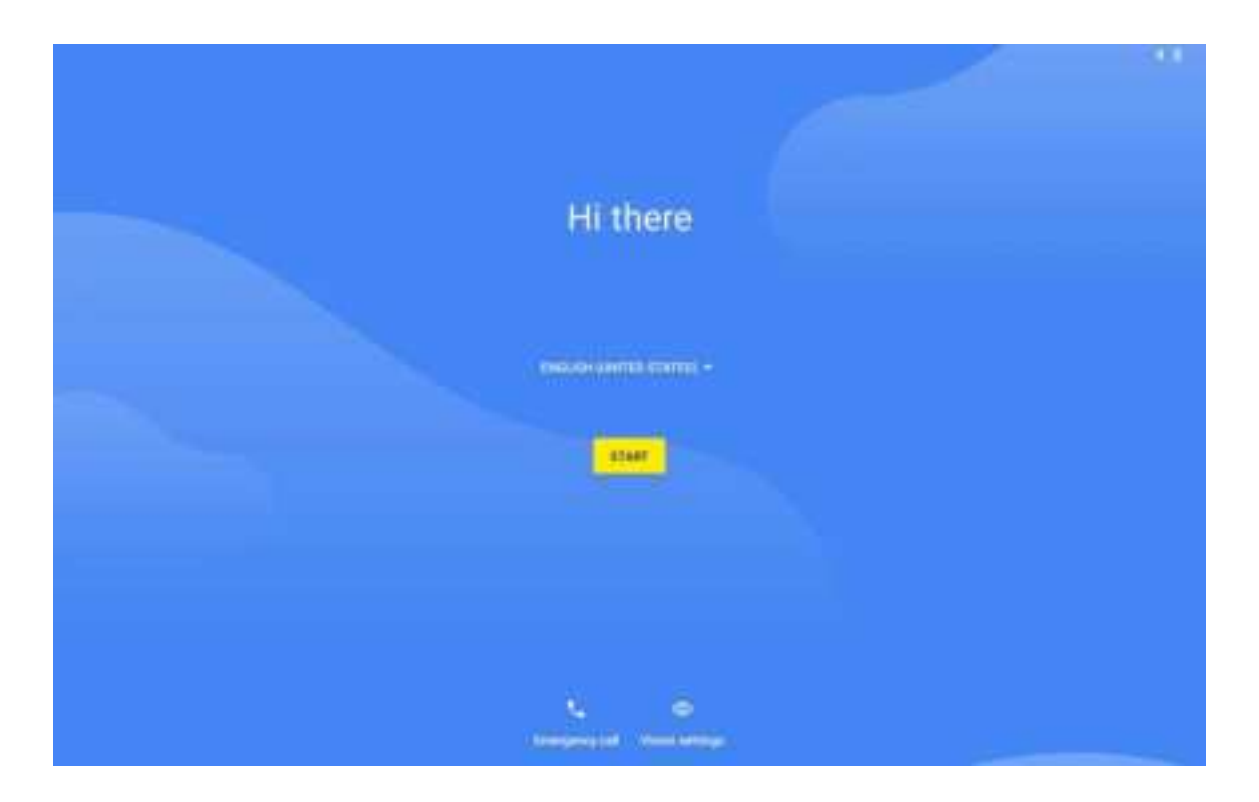

**Note:** If the screen is black or turned off, than the standby/ power saving mode is entered. Press shortly the power key to remove from standby/ power saving mode. It is needed to sign in a Google<sup>TM</sup> account to use Google Play<sup>TM</sup> store, Gmail<sup>TM</sup> and other Google Apps<sup>TM</sup> and services.

## **Power on/off**

**Power on:** press the power key for about 3 seconds. Startup may take about 60 seconds. **Power off:** press the power key for about 3 seconds and choose "Power off" in the popup message **Lock/unlock screen/ Power saving mode:** 

Press the power key shortly to close the screen. The system will enter into standby/ power saving mode. Press the power button again to wake up the Tablet PC and switch on the screen.

- *Note:* During standby mode, the basic functions of the Tablet PC will not be turned off, only the screen is turned off.
- **Forced shutdown:** In case of no response of the device, press power key (approx. 30sec.) to switch off the Tablet PC.
  - *Note:* Do not use forced shutdown unless necessary. Shut down the device following power off steps.

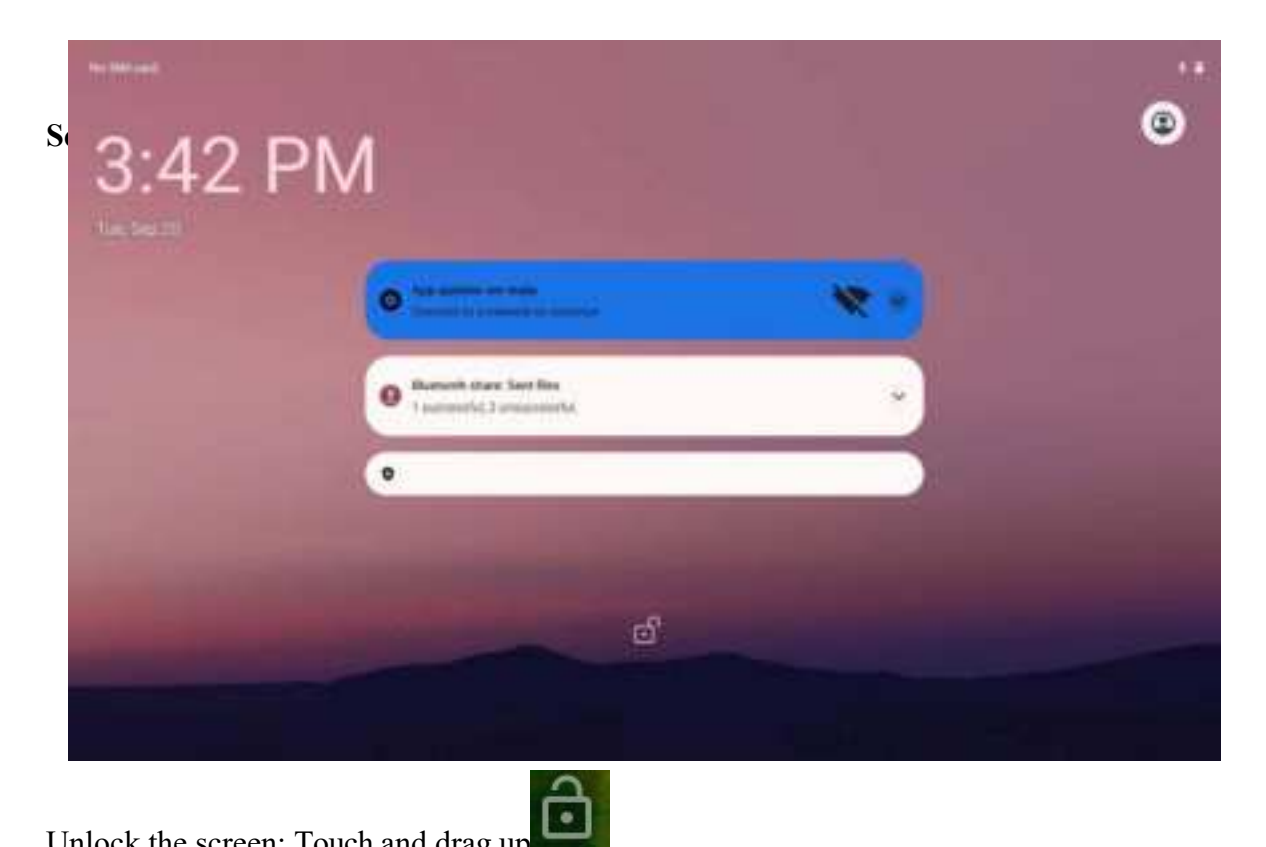

Unlock the screen: Touch and drag up

#### Screen unlocked

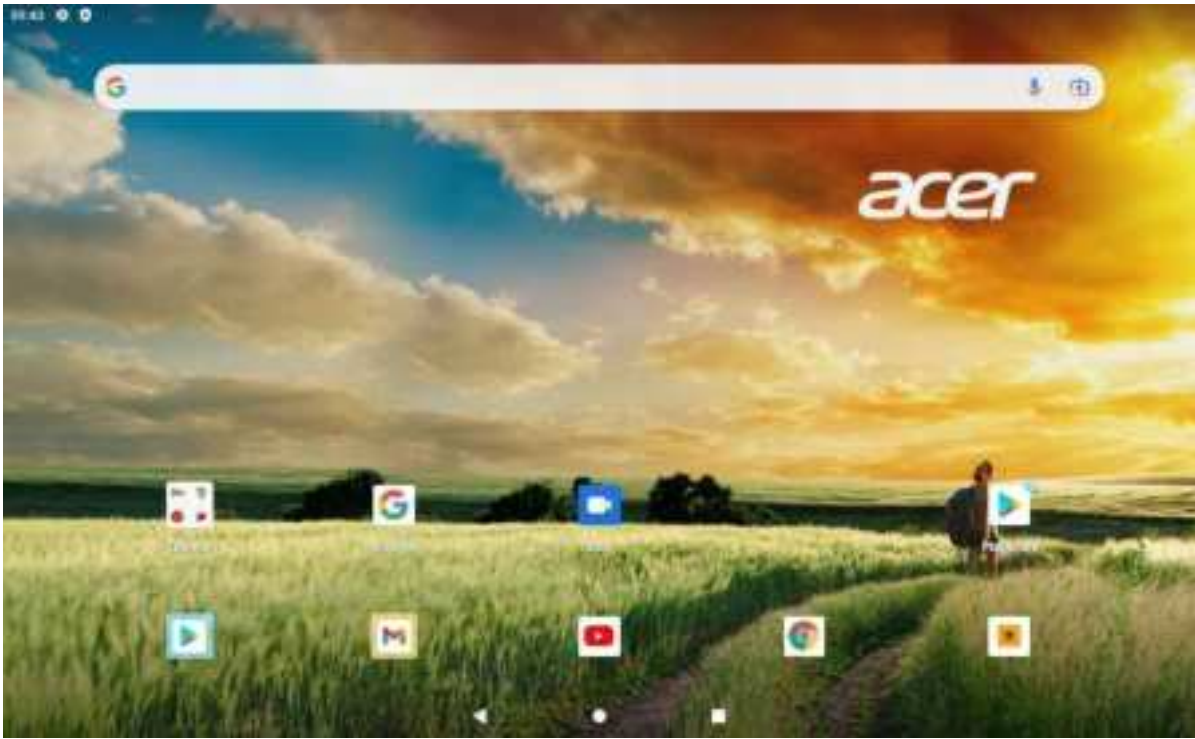

# Using touch screen

Single click: click an icon to select the option you require. **Press and hold:** select an icon and hold to drag it to the desktop. **Drag:** drag on the desk to switch among different interfaces.

Note: To avoid scratching or damaging the screen, never put anything on it.

## Desktop

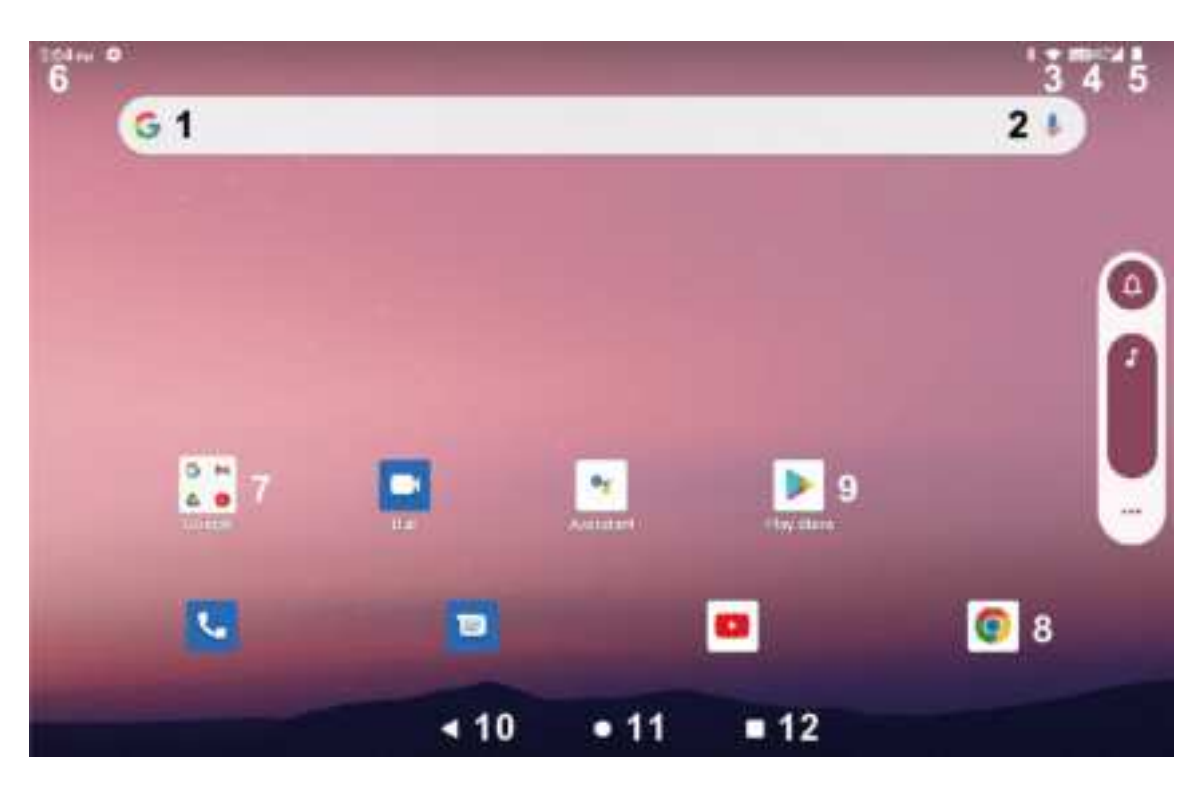

- 1: Google Search: this icon starts a Google search
- 2: Voice Search: tap to start a voice search
- 3: Wi-Fi icon: shows the Wi-Fi status and signal strenght
- 4: 4G icon: shows the 4G status
- 5: Battery icon: shows battery state of charge
- 6: Time icon: shows current time
- 7: App list: tap to see all available applications (app list)
- 8: Browser: tap to start the Internet Browser
- 9: App icon: tap to start the application (in this case Play Store App)
- 10: Return button: return to previous page
- 11: Home button: return to Home screen
- 12: Current Apps: shows all the applications which are executed

#### Note:

On different screens, you can tap 📕 to view menu options.

#### Add apps & widgets to Home Screen

Launch app list, press selected icon and draw them to Home Screen. At Home Screen, press an icon to drag leftward or rightward to move it to other pages, or delete it.

#### Wallpaper

Long press blank area of Home Screen, choose different ways of setting wallpapers in the popup.

#### **Notification Bar**

Slide downwards from top of Home Screen to view Notification Bar, which can show switches of Wi-Fi, brightness, etc.. Slide upwards to go to Home Screen again.

| Weed, Sep. 21    |                 |                | en etas inde 🖉 Defen     |
|------------------|-----------------|----------------|--------------------------|
| C                |                 |                | TOU SHICLORE \$ \$ 2.5   |
|                  | t and           | O or not beach | 2 footige                |
| Auto-state<br>Of | B Battery Saver | E with the     | + Angelenes moder<br>(00 |
| C magnetages     | e transmit      | s 👐 Weaky Dire | > O Mate .               |
|                  |                 |                | e                        |
|                  |                 |                |                          |
|                  |                 |                |                          |
|                  | 4               | • =            |                          |

#### Search function

TapSearch information on the internet. Voice Search is supported by Google VoiceSearch<sup>TM</sup> service $\hfill \hfill \hfi$ 

Note: Internet connection is required to use the search function.

## Settings

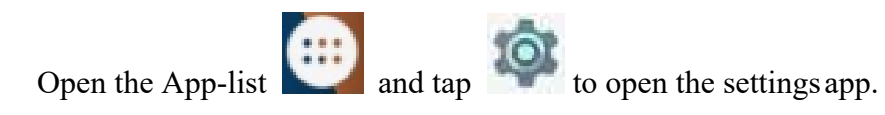

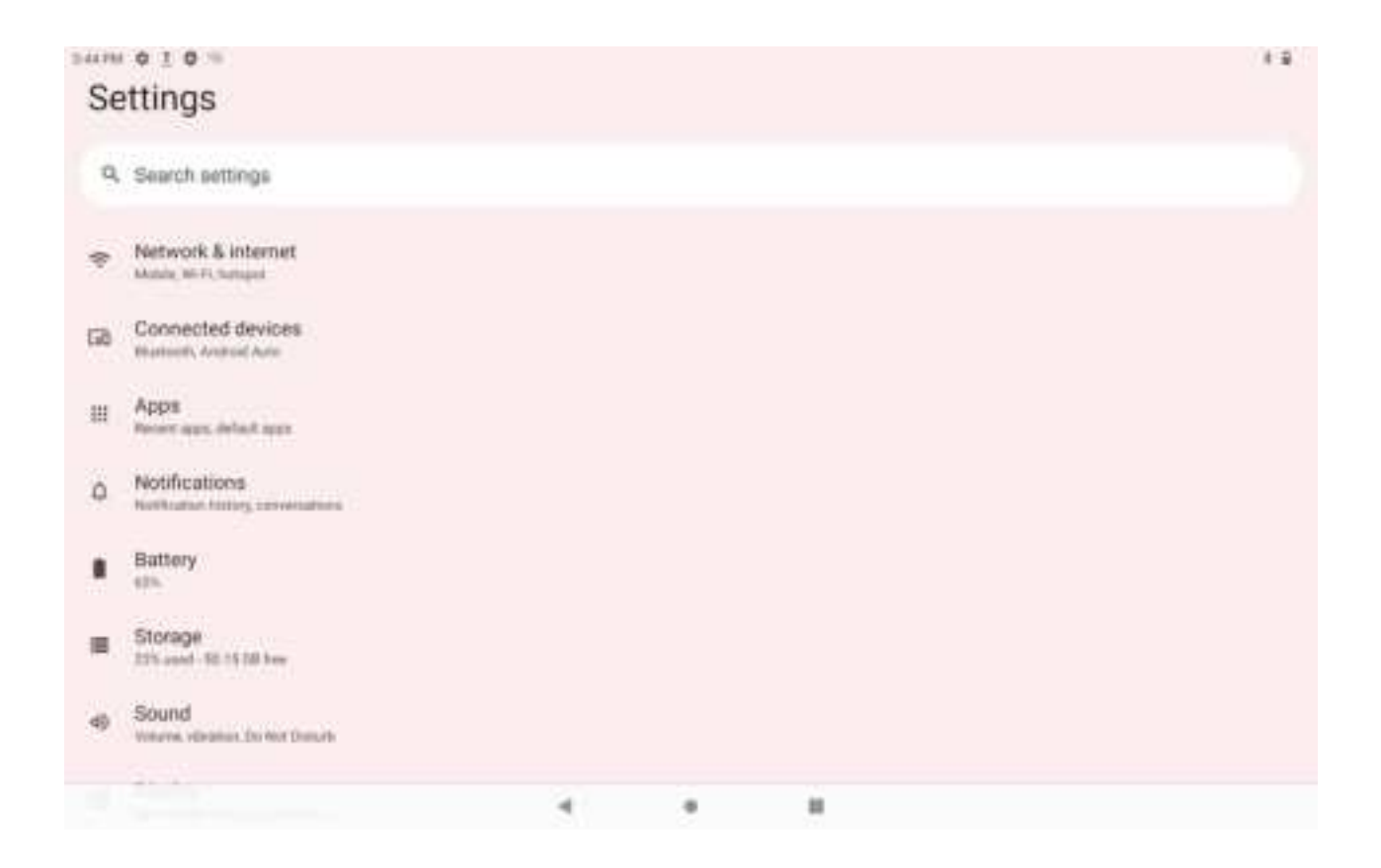

| Wireless & networks |                  |                                                             |
|---------------------|------------------|-------------------------------------------------------------|
| W/: E;              |                  | Set and manage wireless access point (refer to WIFI setting |
| VV I-F I            |                  | for details).                                               |
| Bluetooth           |                  | Set and manage wireless Bluetooth connections               |
| SIM cards           |                  | Set and manage SIM card settings                            |
| Data usage          |                  | Set and manage data traffic                                 |
|                     | Airplane Mode    | On-/ off wireless connections                               |
| Mana                | Tethering &      |                                                             |
| wiore               | portable hotspot | Share mobile data connection with another device            |
|                     | VPN              | Configure VPN network                                       |

|                   | Mobile networks  | Adjust using of mobile data                                    |  |  |
|-------------------|------------------|----------------------------------------------------------------|--|--|
| Device            | ·                |                                                                |  |  |
|                   | MiraVision TM    | Display picture quality optimization                           |  |  |
|                   | Brightness level | Adjust brightness                                              |  |  |
|                   | Wallpaper        | Set wallpaper of home screen                                   |  |  |
| Diamlary          | Sleep            | Adjust standby/ energy saving mode                             |  |  |
| Display           | Press power      |                                                                |  |  |
|                   | button twice for | Quickly open camera without unlocking your screen On-          |  |  |
|                   | camera           | OFF                                                            |  |  |
|                   | Screen saver     | Screen saver settings                                          |  |  |
|                   | Font size        | Adjust font size in the interface                              |  |  |
|                   | Display size     | Adjust items on the screen                                     |  |  |
|                   | When device is   |                                                                |  |  |
|                   | rotated          | Setting if the screen should be rotate if Tablet PC is rotated |  |  |
| Notification      |                  | Set the priority level of notification for each APP            |  |  |
| Sound             |                  | Adjust volume, ringtone and vibrate                            |  |  |
| Apps              |                  | View and manage apps                                           |  |  |
| Storage           |                  | Shows the allocation of internal storage (Flash) and mobile    |  |  |
| Storage           |                  | storage (SD card, USB stick)                                   |  |  |
| Battery           |                  | Display and manage battery options                             |  |  |
| Memory            |                  | Shows the allocation of internal memory (RAM)                  |  |  |
| Users             |                  | Managing users                                                 |  |  |
| DuraSpeed         |                  | Boost foreground APP by restricting background APPs            |  |  |
| Personal          |                  |                                                                |  |  |
| Location          |                  | Display my location and source of location information         |  |  |
| Security          |                  | Set and manage security options                                |  |  |
|                   |                  | View, add, synchronize and delete accounts (i.e. Google        |  |  |
| Accounts          |                  | account)                                                       |  |  |
| Google            |                  | Set and manage Google services                                 |  |  |
| Languages         |                  | Set and manage language, spell checker, keyboard, speech,      |  |  |
| & input           |                  | mouse/ trackpad                                                |  |  |
|                   |                  |                                                                |  |  |
| Backup &          |                  | Backup data, Network settings reset, DRM reset, Factory        |  |  |
| reset             |                  | data reset                                                     |  |  |
| System            |                  |                                                                |  |  |
| Date & time       |                  | Set or adjust time and date in the device                      |  |  |
| Accessibilit      |                  | Set different options for inputs of the application software   |  |  |
| y<br>D: ()        |                  |                                                                |  |  |
| Printing          |                  | Manage printer services (may require additional software)      |  |  |
| Scheduled         |                  |                                                                |  |  |
| power<br>on & off |                  | Time based newer on & off of the Tablet DC                     |  |  |
| About the         |                  | View system undetes and status legal info model                |  |  |
| About the         |                  | View system updates and status, legal into, model,             |  |  |
| i adiet PC        |                  | Android version and security patch level, core version and     |  |  |

## Wi-Fi settings

Many functions require Wi-Fi connection, so we suggest you use the preset Wi-Fi network.

- $\rightarrow$  Settings  $\rightarrow$  Wireless and network $\rightarrow$  Wi-Fi Click 1.
- 2. Enable Wi-Fi.

The device will search and list all available Wi-Fi networks automatically. The icon beside Wi-Fi means you need to enter a password to connect to it.

3. Click the Wi-Fi network you want to connect to  $\rightarrow$  if there is a password, you need to enter

the password  $\rightarrow$  Click **Connect.** After connecting to Wi-FI network, you will see an icon the desktop.

to return to desktop. Click 4

> Note: If your Wi-Fi is set to be hidden, it will not be searched automatically. You need to click add Wi-Fi network and then enter required information to add your Wi-Fi.

#### **Bluetooth settings**

#### **1. Make device discoverable**

You must pair your Tablet PC with a device before you can connect to it. Once you pair your Tablet PC with a device, they stay paired unless you un pair them.

Under "Settings", "Wireless & networks" choose "Bluetooth". Tap "Bluetooth" and

then "On" to turn on. The Bluetooth indicator appears in the status bar.

#### 2. Scan for devices

After scanning, there will be a list of the IDs of all available Bluetooth devices in range. If the device you want to pair with isn't in the list, ensure that the other device is turned on and set to be discoverable.

3. Pair with the Bluetooth device

Tap the name of an available Bluetooth device to pair with. In the popup "Bluetooth pairing request" dialog, type a PIN.

If the pairing is successful, your Tablet PC connects to the device.

Example: to transmit a photo

Go to "Photos", choose a photo to share. Tap any spot on the photo to view a submenu. Tap

icon  $\rightarrow$  **defined**, and then choose the device name in the Paired devices list. The photo

#### will then be sent.

You can touch the right icon to unpair the device. *Note:* After pairing, it shows under the Bluetooth device "Paired but not connected", butfile transmission is still possible.

You can see the received files by touching the right corner icon. At present, the Bluetooth function only supports files transmission. To extend battery life, turn Bluetooth power off when not in use.

#### 4. Bluetooth settings

Tap the icon in the upper-right corner to view and choose menu options, like Refresh, Rename this device and Show received files.

## 4G Network & Phone functions

A 4G network is a mobile network that allows high-speed data access and advanced network capacity. This Tablet PC supports 4G Network. You can access to the Internet via your 4G SIM card while Wi-Fi network is not available. Please insert your 4G card into the SIM Card slot and enter

the required PIN number. Please make sure your SIM card is activated.

Phone call

- Tap the phone icon **N** to dial
- Input a phone number, tap **C** to dial, or tap "Add to contacts" to save
- Tap to select more options

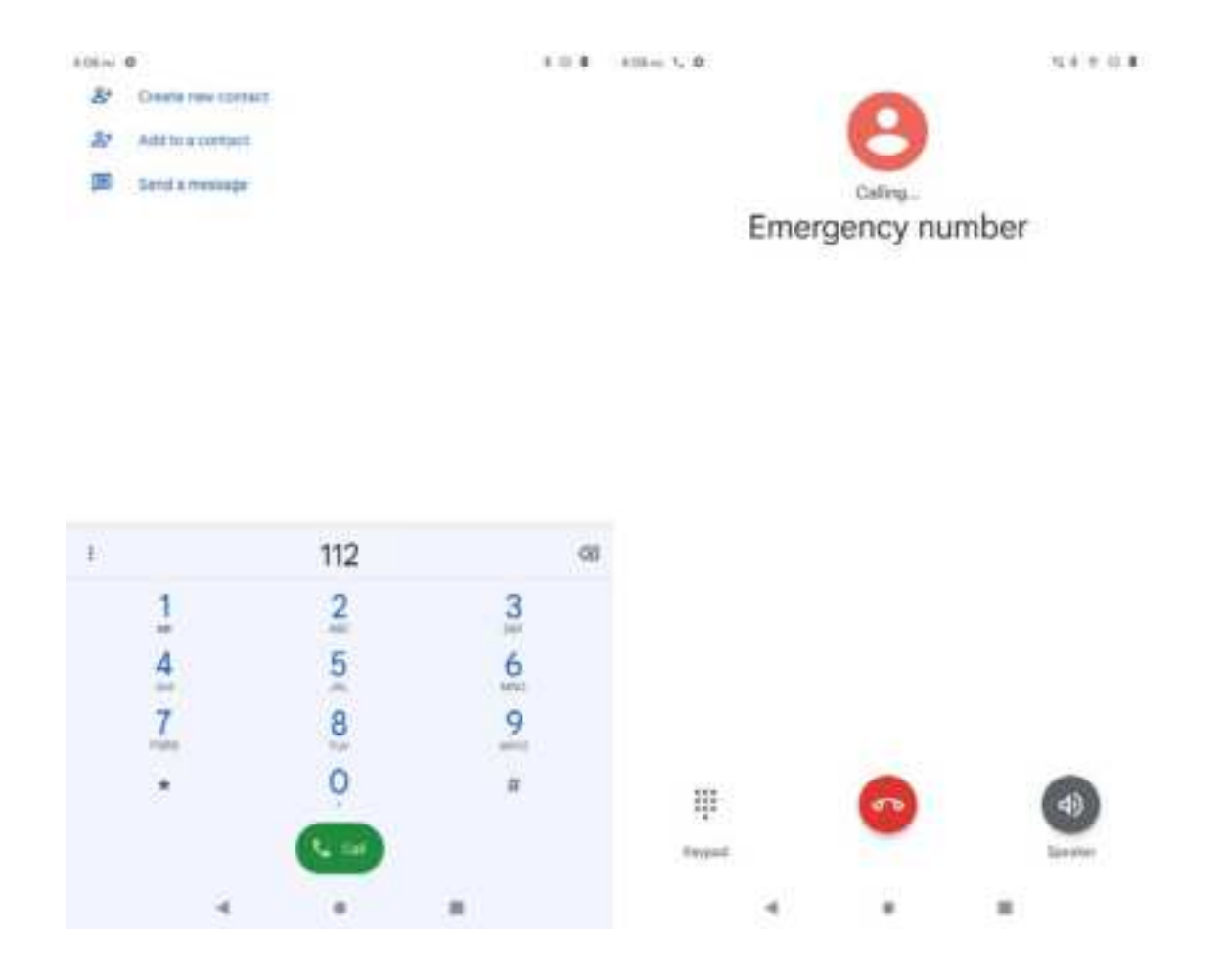

*Note:* Emergency Call is possible without SIM card. The loudspeaker must be switched on or a headphone must be connected.

#### Contacts

- Tap the icon **to** enter "Contacts"
- Tap contact names to call or send a message
- Tap the icon it to add a new contact. Input names and numbers and then tab "back" to save the contact.

#### Messaging

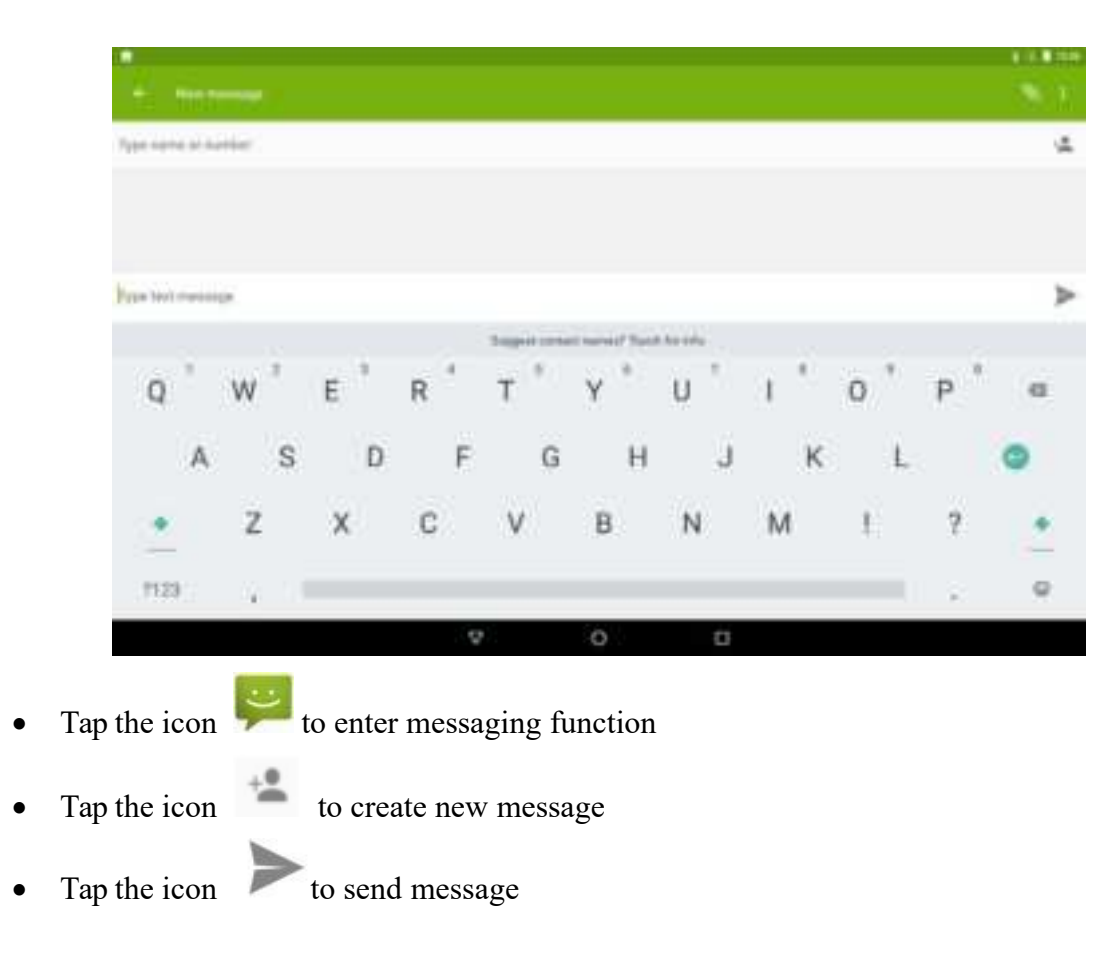

#### **GPS** Navigation

The Tablet PC has built-in GPS module. Please install third party navigation application to get navigation function.

*Note:* 2G/3G/4G network fees may apply.

## Use of extended storage

#### 1. Using SD card

The Tablet PC supports micro SDHC cards up to 1T GB, Class 10 recommended. Insert the storage card into the micro SD card slot (10) and press it down with your finger. Follow the instructions on the screen or slide downwards from top of screen to view the notification bar. Select the desired option.

#### **Removing SD card**

Close all applications or files on the card. Click  $\rightarrow$  Settings

SD card $\rightarrow$  eject  $\triangleq$  SD card. Press the card softly and it will be ejected. Then move it out.

 $\rightarrow$  Storage  $\rightarrow$ 

*Note:* Do not insert and remove the card repeatedly in a short time, otherwise it may be damaged.

## Downloading, installing/uninstalling applications

You can find many free interesting Android applications in the internet. Just open the browser and search for "Android applications".

The Android applications you purchase or download can be installed through File manager in a fast and easy way.

- 1. Copy the .apk file you want to install to SD card or USB stick  $\rightarrow$ Insert the card or connect USB stick to the Tablet PC.
- 2. Click File manager icon.
- 3. Click or (USB) and find the folder in which .apk file is saved.
- 4. Select the apk file  $\rightarrow$  **Install**. After installing, the icon of the application will display in the interface where all applications are displayed.
- 5. Click to run the application directly, or click Complete to return to File manager interface.

#### Downloading and installing application from internet

You can download Android applications from internet or other e-market directly and install them into your device quickly and conveniently.

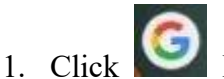

- **Browser** icon to connect to internet.
- 2. Enter address and click the download link of the application you want to download to the device.
- 3. After downloading, click and hold the download file (in download record interface),  $\rightarrow$  Click Open  $\rightarrow$  Install.

*Note:* All downloaded and installed applications are developed by third party. We are not liable for performance issues caused by third-party applications.

#### **Uninstalling applications**

You can uninstall downloaded Apps conveniently.

- 1. Click Menu  $\rightarrow$  Settings  $\rightarrow$  Apps
- 2. Click the application you want to uninstall,  $\rightarrow$  Uninstall.

Note: Only downloaded Apps can be uninstalled, preinstalled Apps can be only Disabledor

#### Stopped.

## **Connecting to PC**

- 1. Connect the device to a PC, and then this device can be used as a mobile storage device. When using a USB cable to connect to PC, connect one end of the cable to the micro USB port of the Tablet PC (6) and the other end to USB port of PC.
- 2. The PC with Windows OS recognize the Tablet PC as external drive file explorer. You are able to exchange files between PC and Tablet PC very easily.
- 3. Slide downwards from top of screen to view the notification bar. Select the desired Option, like file transfer (MTP), photo transfer (PTP).

*Note: Please create backups before files are exchanged to prevent dataloss.* 

## Gmail TM

To receive and send emails, you must have a remote mailbox service. This service may be offered by a service provider. This Tablet PC is compliant with applicable internet standards for POP3 / IMAP/ Exchange. Before you can send or receive emails it is needed to set up an email account and define the email settings correctly. You can define more than one email box.

To set up your email

- 1. Tap Gmail icon from application list
- 2. You can use mailbox guide to set up your mailbox, tap Next until it's done.
- 3. If you need to add another email account, tap the option button at the upper right Settings ADD ACCOUNT, then set up the email account with the mailbox guide.

When you are finished setting up the email account, the email messages will be downloaded to the Tablet PC. You can switch between email accounts, if have created more accounts. Select an account name at the top-left screen.

## **Play music**

Tap Music icon from the application list.

#### Play music

- 1. Select a music file
- 2. Control playback with the virtual keys

The current list of songs are randomly shuffled for playback

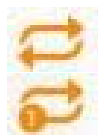

Replays the current list when the list ends

Repeats the current playing song

*Note:* This product support the most popular audio formats MP3, WAV, AAC, WMA. Some files may not play properly depending on how they are encoded.

#### Create a playlist

- Tap the Menu icon (next to the music file)
- 2. Select Add to playlist
- 3. Select New

1.

- 4. Enter a name
- 5. Tap Save

To delete a playlist, tap the music button on the upper left, select Playlists, tap Menu icon and select the one which you want to delete.

## **Photos**

Tap Photos icon from the application list to view or organize images and videos, send your files to other devices and set pictures as Wallpapers.

#### View a picture

- 1. Select a folder.
- 2. Select a picture to view. To view more pictures, scroll left or right.
- 3. To zoom in, place two fingers on the screen and spread them apart. To zoom out, move fingers closer together. You can also double-tap the screen.
- 4. To start a slideshow, tap the option button and then select Slideshow.
- 5. To view the details of a file, tap the information (i) button
- 6. To share a picture with others via email tap 🔭 icon
- 7. To set a picture as wallpaper, tap the option button at the upper right select Set picture as Wallpaper, zoom in or out to set wallpaper effect and then tap Set Wallpaper.
- 8. To set a picture as a caller ID, tap the option button at the upper right select Set picture as Contact photo Contacts, create a new contact or select an existing contact, drag the slides of the crop box to create the crop area.

Note: This product support JPEG, BMP, GIF, PNG

#### Edit a picture

- 1. Select the picture
- 2. Tap the pencil icon and select the desired option
- 3. When you are finished, tap Save

#### Play a video

1. Select a folder

- 2. Select a video file to play.
- 3. Control playback with the virtual keys

*Note:* This product support the most popular video formats AVI, DAT, VOB, MPG, MPEG-1/2, MPEG-4, H.263, H.264(AVC), 3GP. Some files may not play properly depending on how they are encoded.

Tips: Open the video files by using File Manager directly.

## Camera

The camera allows you to take photos and record videos.

#### Take a picture

- 1. Tap Camera icon from the application list
- 2. Before taking a picture, you need to make some adjustments. Place two fingers on the screen and spread them apart or move fingers closer together to zoom in or zoom out.
- 3. Aim the lense at the subject and tap it to take a photo. The photo is saved automatically to the folder DCIM.

#### **Record a video**

- 1. Tap **L** to change to video mode from picture mode
- 2. Tap **List** to start recording
- 3. During recording a video, tab the frame to take a picture, which does not stop the video recording.
- 4. Tap **based** to stop recording. The video is saved automatically to the folder DCIM.

## FM Radio

Tap FM Radio icon to receive radio channels.

*Note:* An earphone must be connected to the headphone connector to receive radio channels. *Earphone cables are used as antenna.* 

## **Battery Charging**

Connect the USB plug to the USB-C port (6) of the Tablet PC and plug the USB power adapter

into a power outlet. It takes around 5 hours according to the existing battery capacity to charge to full battery. Please only use a 5V/ 2.0A adapter included in the gift box.

During charging, the icon of battery will be  $\mathbf{I}$ , and when charging completes, the icon will

- You can still use the device while charging, but this will prolong the charging time.
- Use the device at least once every week.
- Fully charge the battery regularly. •
- Don't keep the battery empty for a long time. A charge capacity between 40% and 80% is recommended.
- Avoid higher ambient temperature (see specification). • The battery may be damaged or there is a risk of fire or explosion.

#### Note:

In order the WiFi work fine, the battery should be charged for a minimum of 30%.

## **Information for Energy Saving**

The power saving/ standby mode is executed after 10 min. of user inactivity. This can be changed by the user at Settings – Device – Display.

For energy saving

- Switch off at Settings Wi-Fi, Bluetooth, GPS if they are not needed
- Adjust Display brightness at Settings higher brightness has higher power consumption
- Close all Apps which are not needed

## System Update

In the Settings - About Tablet PC - System updates you can check and perform a possible system software update. Do not switch off the Tablet PC till the system update is finished. Please use the power adapter during the system update. An empty battery will switch off the Tablet PC during the update which could cause a fault.

*Note:* The manufacturer is not liable for errors in the software update, possibly due incorrect data transmission, power interruption or other influences.

# Specifications

| Display:         | 10.1" capacitive multitouch 10pt., 1920 x 1200 IPS technology                         |                                              |                                                |  |  |  |
|------------------|---------------------------------------------------------------------------------------|----------------------------------------------|------------------------------------------------|--|--|--|
| CPU:             | MTK 8768                                                                              | 2.0GHZ                                       | 8*Cortex-A53                                   |  |  |  |
| GPU:             | GPU IMG Powervr GE8320 650MHZ                                                         |                                              |                                                |  |  |  |
| Operating System | : Android тм 12                                                                       | 2                                            |                                                |  |  |  |
| RAM:             | 4GB DDR4                                                                              |                                              |                                                |  |  |  |
| Internal Memory: | 64 GB Flash                                                                           | 64 GB Flash (approx. 50 GB free available)   |                                                |  |  |  |
| Note: The        | size of the free                                                                      | available m                                  | emory can be changed by software update        |  |  |  |
| Slots:           | Type-c, head                                                                          | lphone jack,                                 | micro SD card reader (up to 1T GB),            |  |  |  |
|                  | built-in spea                                                                         | ker, built-in                                | microphone, 1x SIM card slot                   |  |  |  |
| Camera:          | front 5.0MP                                                                           | front 5.0MP, back 13MP                       |                                                |  |  |  |
| Communication:   | WLAN 802.                                                                             | WLAN 802.11 a/b/g/n 2.4 /5GHz, Bluetooth 5.0 |                                                |  |  |  |
| 4G/UMTS:         | B3/B5/B40/41                                                                          |                                              |                                                |  |  |  |
| Battery:         | 5000 mAh, a                                                                           | approx. 7hrs                                 | . working time                                 |  |  |  |
|                  | Note: The<br>the                                                                      | battery in t<br>nselves.                     | his product cannot be easily replaced by users |  |  |  |
| Others:          | G-Sensor, GPS, FM-Radio,                                                              |                                              |                                                |  |  |  |
| Dimension:       | approx. 238.9 x 157.7 x 7.6mm                                                         |                                              |                                                |  |  |  |
| Weight:          | approx. 450 g                                                                         |                                              |                                                |  |  |  |
| Power:           | via power adapter 100 – 240 V AC 50/ 60 Hz max. 0,3A (see rating label power adapter) |                                              |                                                |  |  |  |

# Package content:

Tablet PC, Power Adapter, Type-c USB cable, this manual

## **Trouble shooting**

- Can not turn on the Tablet PC Check the Tablet PC power level; please charge it before starting it.
- 2. No sound from earphone Check if volume is set to '0'. Or earphone may be broken, please change for another one.
- 3. No sound from speaker Check if volume is set to '0'. Or earphone is connected. The connected earphone switch off the speaker.
- 4. Big noise Check if there is dust in the earphone or speaker. Check if the file is broken.
- Screen drift or unresponsive screen Switch off the Tablet PC by a long press (approx. 30 sec.) of the power button (1). Do not use this way to switch off the Tablet PC unless it is necessary. Please wait about 5 minutes and switch on again.
- 6. The Tablet PC becomes unresponsive Pin carefully, for example use toothpick, the reset button (4) to reset the Tablet PC and power it on again.
- Application not workable
  Possible reasons may be that this app is not compatible with your OS or the downloaded .apk file is broken so you may need to download a full version.
- 8. How to delete a Google account?

The accounts are added, shown or deleted in "Settings"  $\rightarrow$  "Personal"  $\rightarrow$  "Accounts", or in "Settings"  $\rightarrow$  "Personal"  $\rightarrow$  "Backup & reset"  $\rightarrow$  "Factory setting". Your Tablet PC internal storage, downloaded apps, etc. will also be deleted, except the info in your flash memory. Be careful before you carry out this operation.

- USB unmounted, SD card unmounted Some times after inserting SD card or USB, it will show on the Tablet PC that "unmounted". Remove SD-card or USB device and excute factory setting. Then turn off and turn on Tablet PC once again. If fail, you have to upgrade the firmware.
- 10. Multimedia files cannot be played or viewed The photo-, music- or movie file may be damaged or the file format is not supported.

#### FCC STATEMENT

This device complies with Part 15 of the FCC Rules. Operation is subject to the following two conditions: (1) This device may not cause harmful interference, and (2) This device must accept any interference received, including interference that may cause undesired operation.

This equipment has been tested and found to comply with the limits for a Class B digital device, pursuant to part 15 of the FCC Rules. These limits are designed to provide reasonable protection against harmful interference in a residential installation. This equipment generates, uses and can radiate radio frequency energy and, if not installed and used in accordance with the instructions, may cause harmful interference to radio communications. However, there is no guarantee that interference will not occur in a particular installation. If this equipment does cause harmful interference to radio or television reception, which can be determined by turning the equipment off and on, the user is encouraged to try to correct the interference by one or more of the following measures:

-Reorient or relocate the receiving antenna.

—Increase the separation between the equipment and receiver.

--Connect the equipment into an outlet on a circuit different from that to which the receiver is connected.

-Consult the dealer or an experienced radio/ TV technician for help.

Changes or modifications not expressly approved by the party responsible for compliance could void the user's authority to operate the equipment.

#### **SAR Information**

This device meets the government's requirements for exposure to radiowaves. The guidelines are based on standards that were developed by independentscientific organizations through periodic and thorough evaluation of scientific studies. The standards include a substantial safety margin designed to assure the safety of allpersons regardless of age or health. FCC RF Exposure Information and Statement the SAR limit of USA (FCC) is 1.6W/kg averaged over one gram of tissue. Device types: device has also been tested against this SAR limit. This device was tested for typical body-worn operations with the back of the tablet kept 0mm from the body. To maintain compliance with FCC RF exposure requirements, use accessories that maintain an 0mm separation distance between the user's body and the back of the tablet. The use of belt clips, holsters and similar accessories should not contain metallic

25

components in its assembly. The use of accessories that do not satisfy these requirements may not comply with FCC RF exposure requirements, and should be avoided.